「とねっと」健康記録データ移行の概要

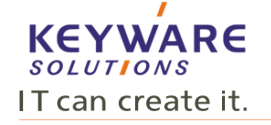

1

「とねっと」健康記録に登録されたデータをライフルートに移行し継続利用が出来ます。 (有料:275円/月 決済は「クレジットカード」、「au簡単決済」がご利用頂けます)

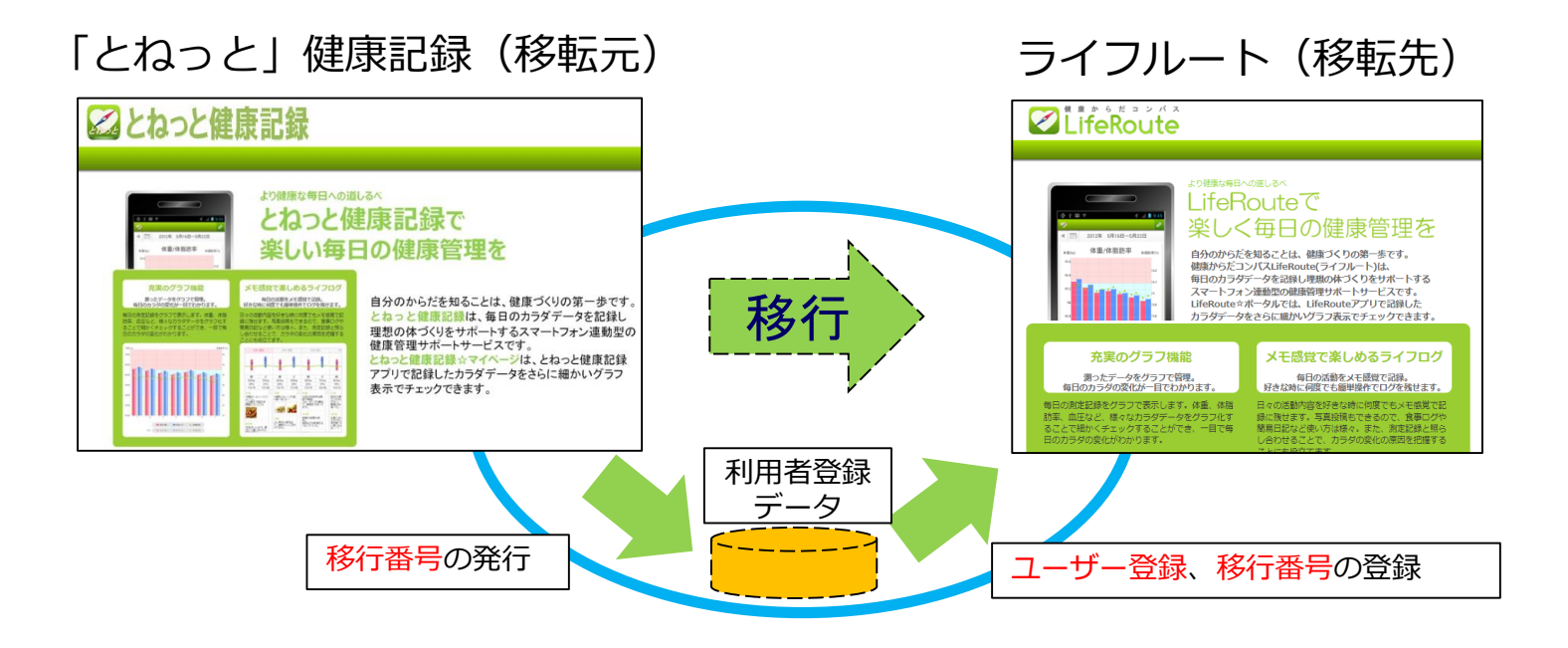

- 1)移行後、ライフルートではログインID(メールアドレス)は新しく発行されたものになります。
- 2)病院の紐づけ情報はクリアされます(今後、参加する医療機関を募り連携を図って参ります)
- 3)移行されるデータはバイタル(血圧、体重等)、「とねっと」にて登録された調剤データ/検査値データ (ライフルートでは、調剤データの登録機能/検査値データの自動登録機能はありません)
- 4) データ移行を希望される方は、令和6年3月31日までに実施してください。 なお、4月1日より、「とねっと」健康記録は利用できません。

### 「とねっと」健康記録データ移行の概要

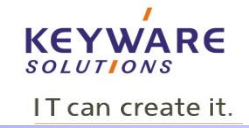

以下の手順で操作を行います 操作は下記①~③となります。

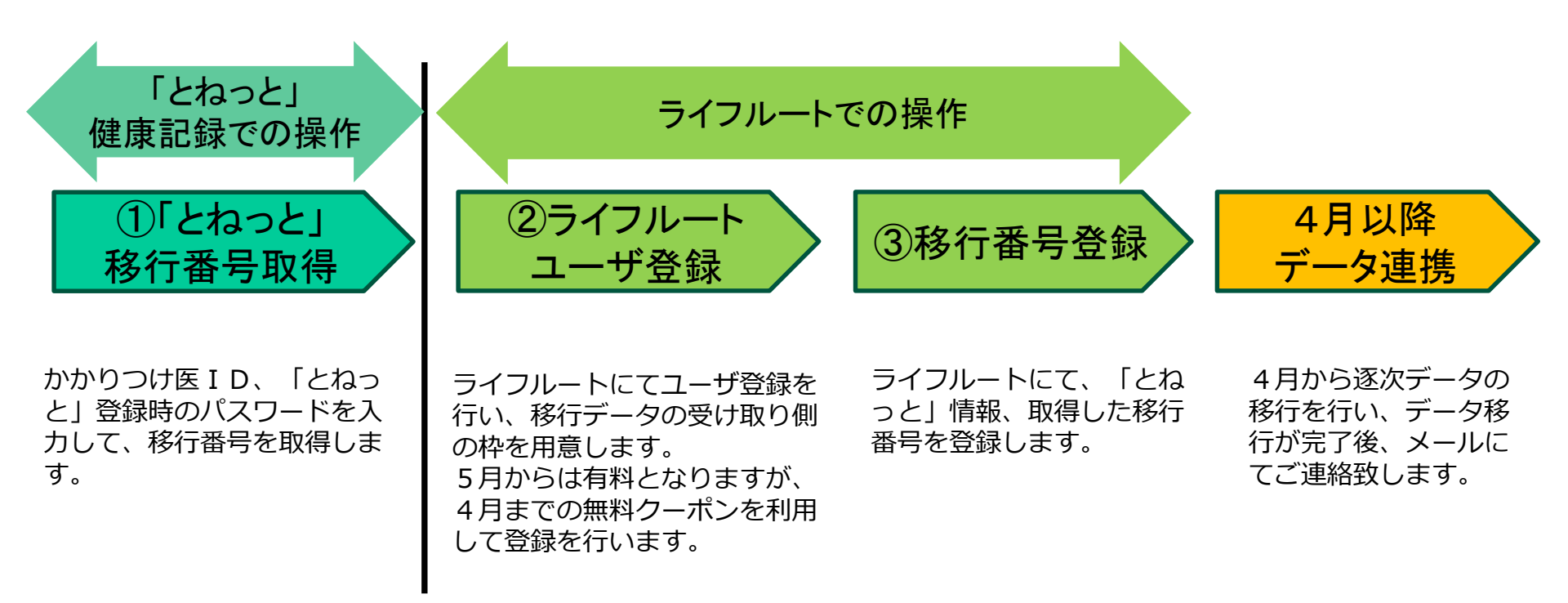

## 1.「とねっと」移行番号の発行

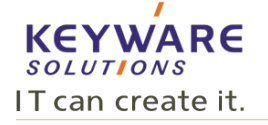

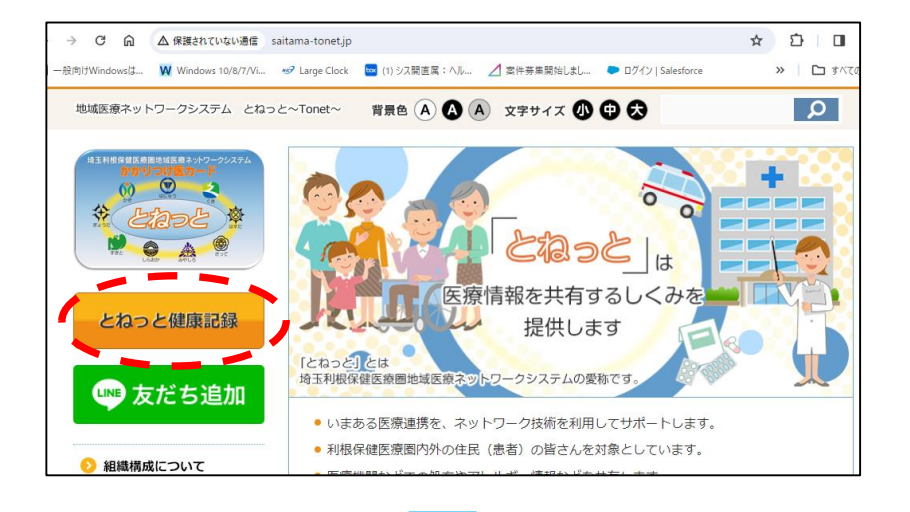

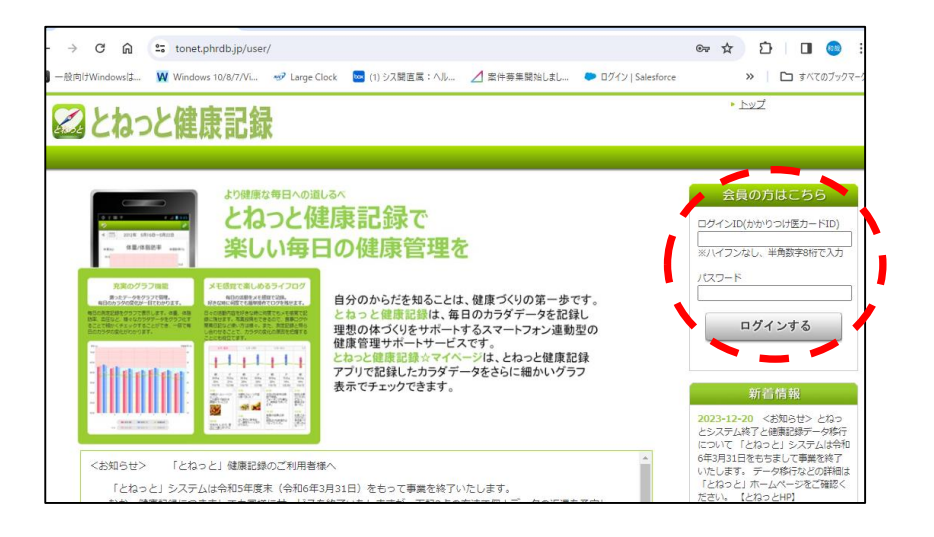

とねっとHPの「とねっと」健康記録ボタンを クリックします。

#### かかりつけ医 I D と、「とねっと」健康記録登録時の パスワード(4桁の数字)入力してログインします。

1.「とねっと」移行番号の発行

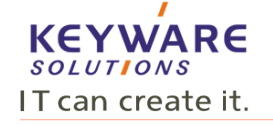

4

メニュータブの「登録情報」→「システム情報」をクリックし「<u>移行番号を発行する</u>」をクリックします。

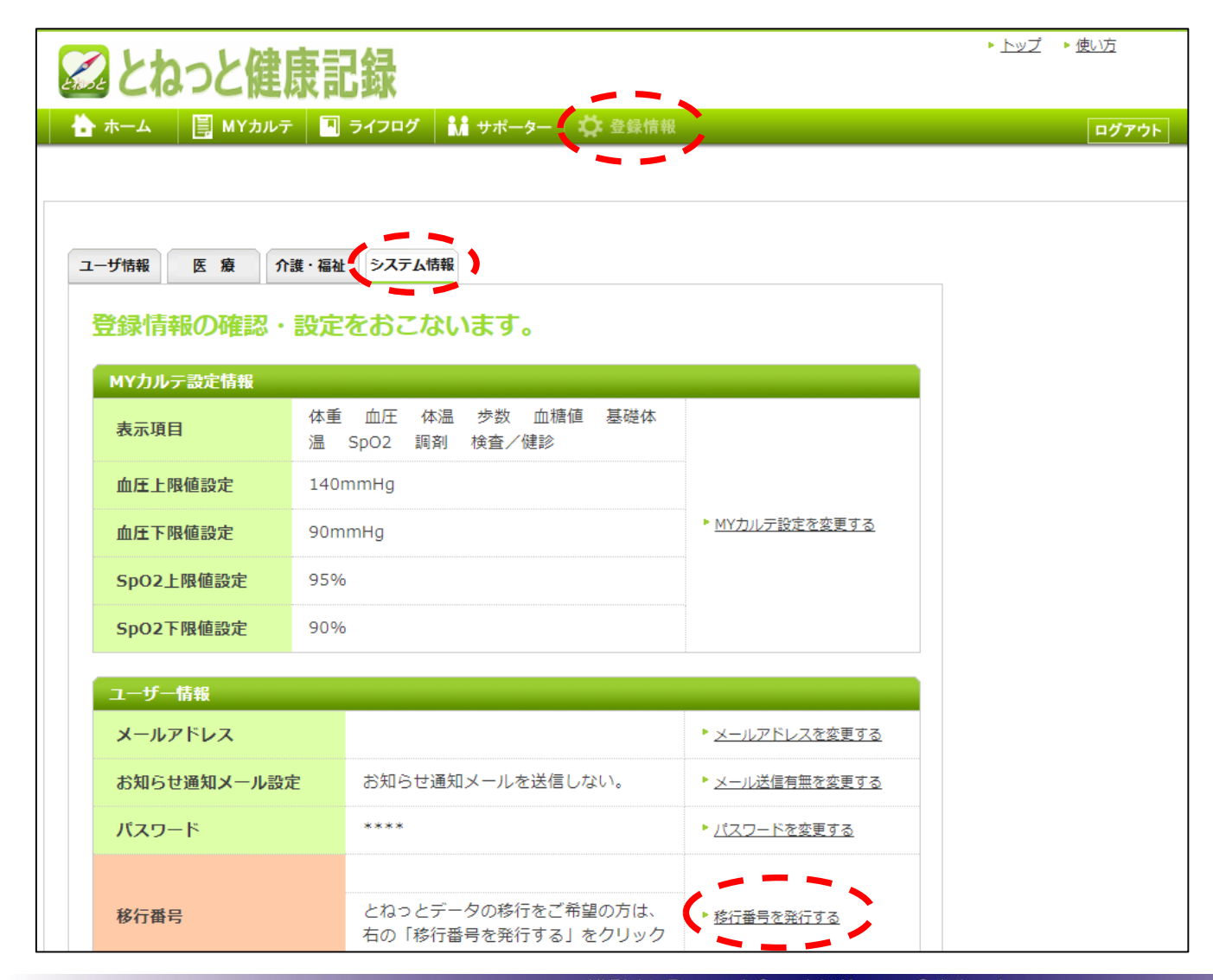

# 1.「とねっと」移行番号の発行

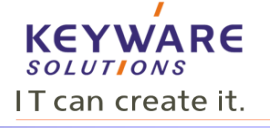

「<u>移行番号を発行する</u>」をクリックすると、移行番号が表示されます。 移行番号はデータ移行時に使用します。

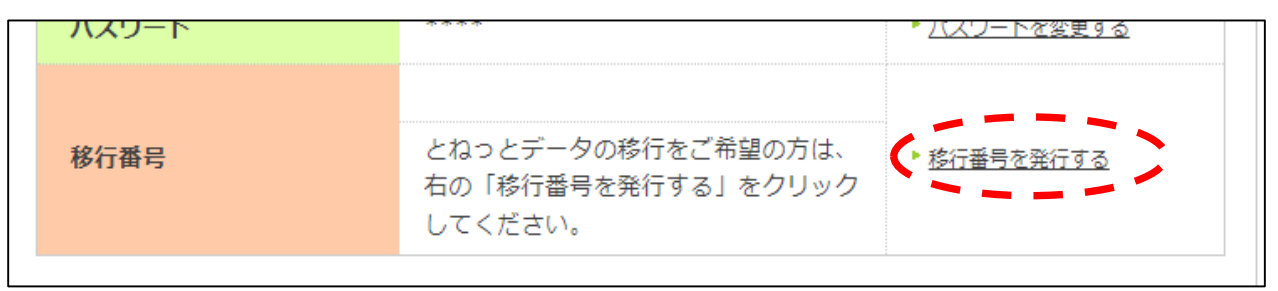

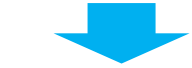

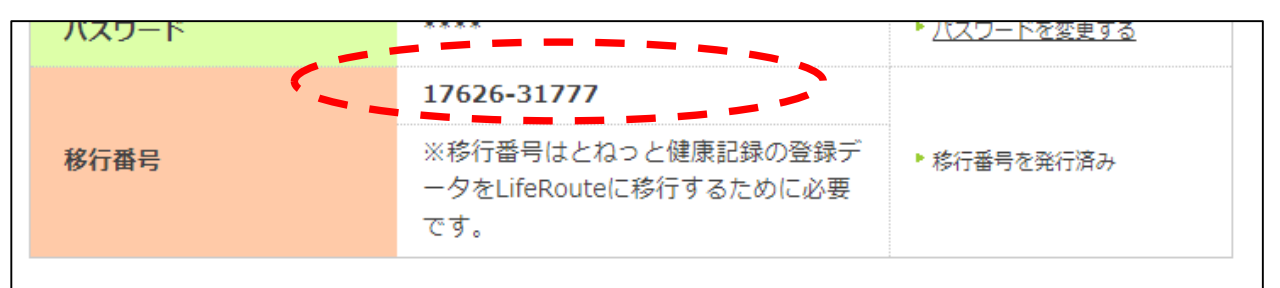

移行番号は個人個人で異なります。 移行番号はデータ移行時に使用し ますので、番号を控えておいて ください。

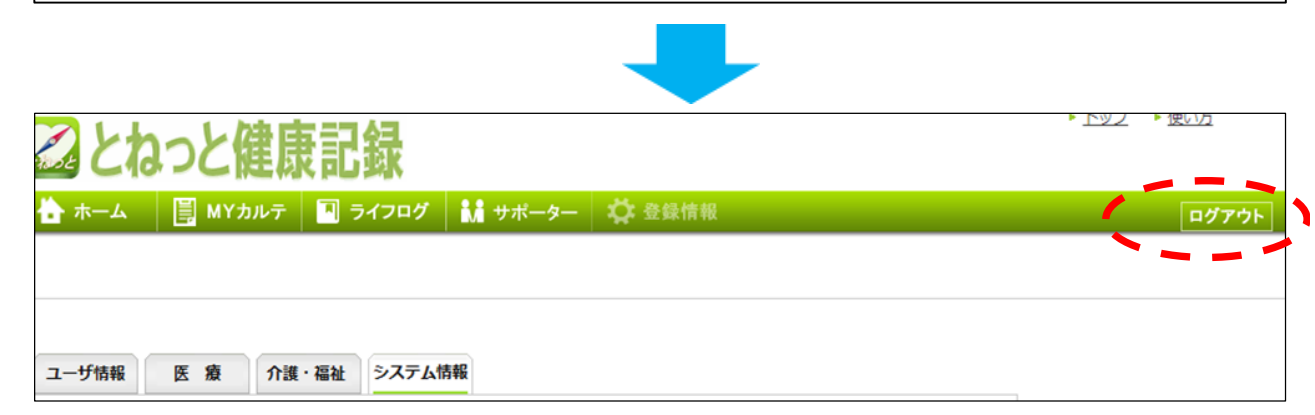

健康記録をログアウトします。 (健康記録の画面を終了します。)

次にライフルートへアクセスします。

以下のURLにアクセスします。 https://www.liferoute.jp/user/

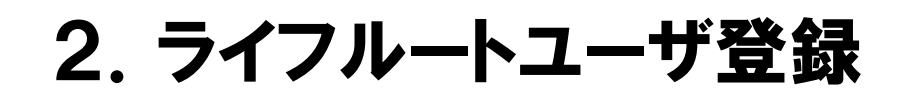

#### ライフルートヘアクセスします。 https://www.liferoute.jp/user/

データの受け取り用のライフルートのユーザー登録(新規)を行います。 「ユーザ登録をする」をクリックします。

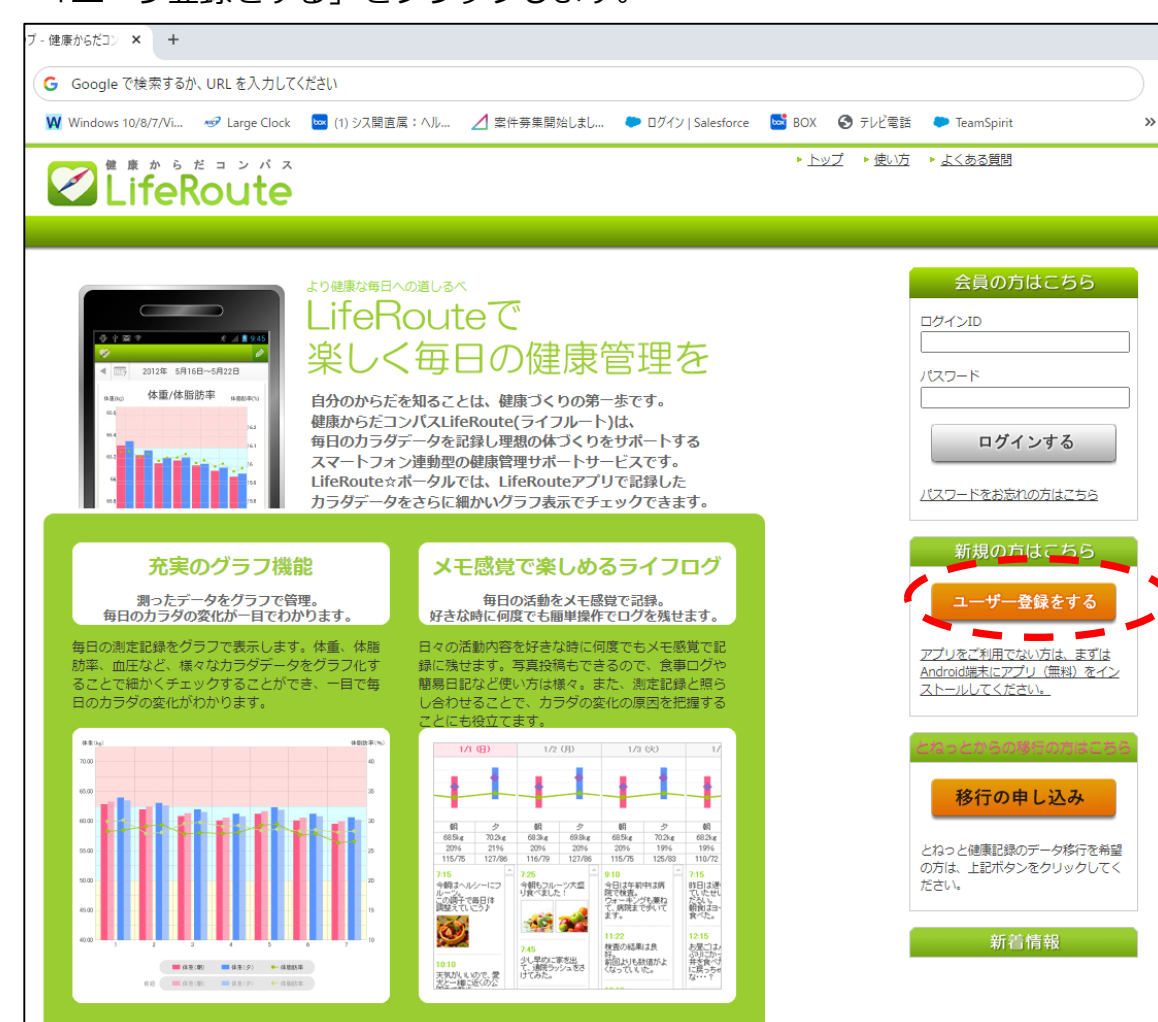

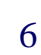

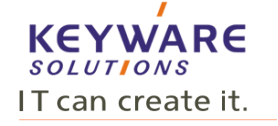

# 2. ライフルートユーザ登録(仮登録)

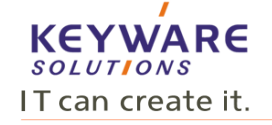

必要な情報を入力し「確認する」をクリックします。確認画面が表示されますので「登録する」をクリックします。 確認後仮登録のメールが送信されます。

「<u>LifeRoute☆ポータルトップページへ」</u>をクリックすると、ログイン画面に戻ります。

|                              | Route                                                                                                    | ▶ <u>トップ</u> → <u>使いす</u> → よくある前間                                                                                                    |
|------------------------------|----------------------------------------------------------------------------------------------------|----------------------------------------------------------------------------------------------------|
| Ster<br>Star<br>Star<br>Star | pt<br>100<br>ク<br>ココ<br>シ<br>ン<br>ス<br>の<br>の<br>ス<br>の<br>の<br>ス<br>の<br>の<br>ス<br>ール送付<br>の<br>ス<br>ーの<br>の<br>の<br>ス<br>ーの<br>の<br>の<br>ス<br>ーの<br>の<br>の<br>ス<br>ーの<br>の<br>の<br>ス<br>ーの<br>の<br>の<br>ス<br>ーの<br>の<br>の<br>ス<br>ーの<br>の<br>う<br>ス<br>ーの<br>の<br>う<br>ス<br>ーの<br>の<br>う<br>ー<br>の<br>う<br>の<br>ろ<br>ー<br>の<br>ろ<br>の<br>の<br>う<br>の<br>ろ<br>の<br>ろ<br>の<br>ろ<br>の<br>ろ<br>の<br>ろ<br>の<br>ろ<br>の<br>ろ<br>の | Step3         Step4         Step5         Step5         アブリを<br>アブリを<br>インストールs         アブリを<br>アブリを<br>アブリと<br>の増           エロジーの登録を行います。         キロジャンストールは永に行う事ができます. |
|                              | お客様情報の入力                                                                                                    |                                                                                                    |
|                              | ニックネーム                                                                                                    |                                                                                                    |
|                              | 氏名                                                                                                    | 姓 名                                                                                                    |
|                              | フリガナ                                                                                                    | 姓名                                                                                                    |
|                              | 生年月日                                                                                                    | 単         ● 西朝で入力してください。                                                                                                    |
|                              | 性別                                                                                                    | ○男性 ○女性                                                                                                    |
|                              | 電話曲号                                                                                                    | ▶ 「-」は不要です。数字のみで入力してください。                                                                                                    |
|                              | 身長                                                                                                    | cm                                                                                                    |
|                              | メールアドレス                                                                                                    | <ul> <li>▶ 入力切照文字数は128文字以下です。</li> <li>▶ 後辺のためも5一裏入力してください。</li> </ul>                                                                                                   |
|                              | バスワード                                                                                                    | <ul> <li>入力可能文字は、半角葉素取が怒号で8文字以上20文字以上です。<br/>使用可能な怒号は右の通りで9、1 ≠ 5 _、%()</li> <li>● 体認のかめちう一環入力してください。</li> </ul>                                                         |
|                              | 秘密の質問                                                                                                    | 質問 (母親の)日姓は? ▼   答え                                                                                                    |
|                              | 登録するオ<br><u>利用規約</u> を必ずお読み                                                                                                    | ペタンを押下すると、あなたは利用規約に同意したこととなります。<br>の上、同意される場合は「利用規約に同意する」にチェックを入れてください。<br>利用規約に同意する<br>キャンセルー 確認する                                                                      |
|                              |                                                                                                    |                                                                                                    |

| 2 Life                                                                                      | Řoute                                       | * <u>197</u> * <u>50</u> 77 * <u>50</u> 8678                                                                                                    |
|---------------------------------------------------------------------------------------------|---------------------------------------------|----------------------------------------------------------------------------------------------------|
| Ste<br>登録和<br>入                                                                             | p1<br>10の<br>カ<br>ン<br>Step2<br>仮登録<br>メール送 | Step3         Step3         Step4         Step5         アブリを         アブリを |
| क्रा                                                                                        | 22                                          | 登録情報を確認してください。<br>いたの人が時に機能がなければ「登録する」ボタンを、<br>修正する場合は「戻る」ボタンをクリックしてください。                                                                                                    |
|                                                                                             | お客様情報の確認                                    |                                                                                                    |
|                                                                                             | ニックネーム                                      | たろう                                                                                                    |
|                                                                                             | 氏名                                          | キーウェア太郎                                                                                                    |
|                                                                                             | フリガナ                                        | キーウェアタロウ                                                                                                    |
|                                                                                             | 生年月日                                        | 2000年 1月 1日                                                                                                    |
|                                                                                             | 性別                                          | 男性                                                                                                    |
|                                                                                             | 電話曲号                                        | 01234567890                                                                                                    |
|                                                                                             | 身長                                          | 170.0cm                                                                                                    |
|                                                                                             | メールアドレス                                     | liferoutetester.01+tonet@gmail.com                                                                                                    |
|                                                                                             | パスワード                                       | セキュリティ上の理由から表示していません。                                                                                                    |
|                                                                                             | 秘密の質問                                       | 質問 最初に誇ったペットの名前は?                                                                                                    |
|                                                                                             |                                             | 音えでキュリティ上の理由からしましいような。                                                                                                    |
|                                                                                             |                                             | 戻る 豊稼する                                                                                                    |
| 仮                                                                                           | 登録申し                                        | ムみのメールを送信しました。                                                                                                    |
|                                                                                             | ŧ                                           | だ登録は完了していません。                                                                                                    |
| 入力いただいたメールアドレス宛に、登録案内のメールを送信しました。<br>メール到着後24時間以内にメールに記載されているURLをクリックし<br>本登録手続きを完了させてください。 |                                             |                                                                                                    |
| しばらく経ってもメールが届かない場合は<br>迷惑メールに振り分けられていないかご確認ください。                                            |                                             |                                                                                                    |
| ×-                                                                                          | 迷惑メー<br>ルアドレス入<br>再度ユーザー                    | ルにも振り分けられていない場合は<br>力に間違いがあった可能性が考えられます。<br>登録のはじめからやり直してください。                                                                                                    |
|                                                                                             |                                             |                                                                                                    |

ログイン画面

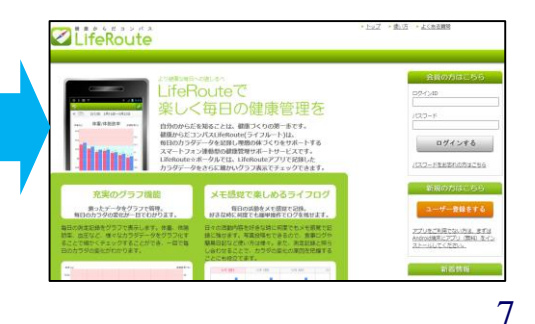

2. ライフルートユーザ登録(仮登録)

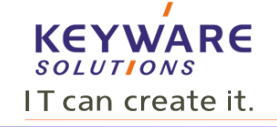

登録したメールアドレスに仮登録のメールが送信されますので、 メール本文中の「ユーザー登録確認」のURLをクリックすることでユーザ登録が完了します。 「LifeRoute☆ポータルトップページへ」をクリックするとログイン画面に戻ります。

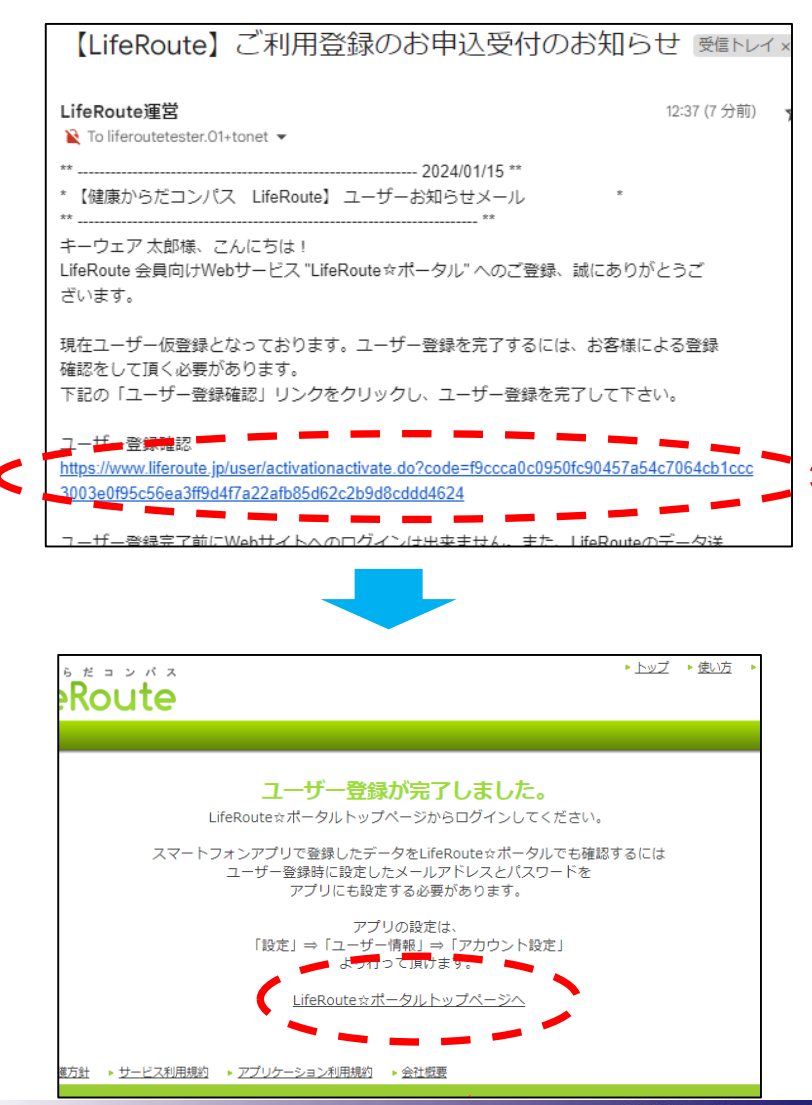

ログイン画面

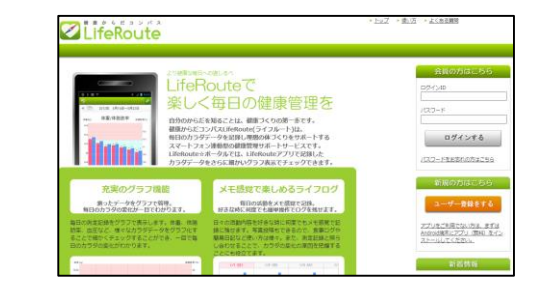

## 2. ライフルートユーザ登録(クーポンの登録)

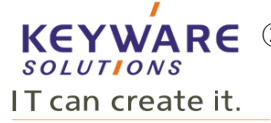

ライフルートは有料サービスですが、4月末までの仮運用の為に利用クーポンを使用します。

クーポン番号は「K8PUHWP8」です。

クーポン番号登録手順は以下です。

#### ①ライフルートHPで、登録時に指定したログインIDと パスワードを入力します。

②お支払方法の登録で「手続き画面へ」をクリックします。

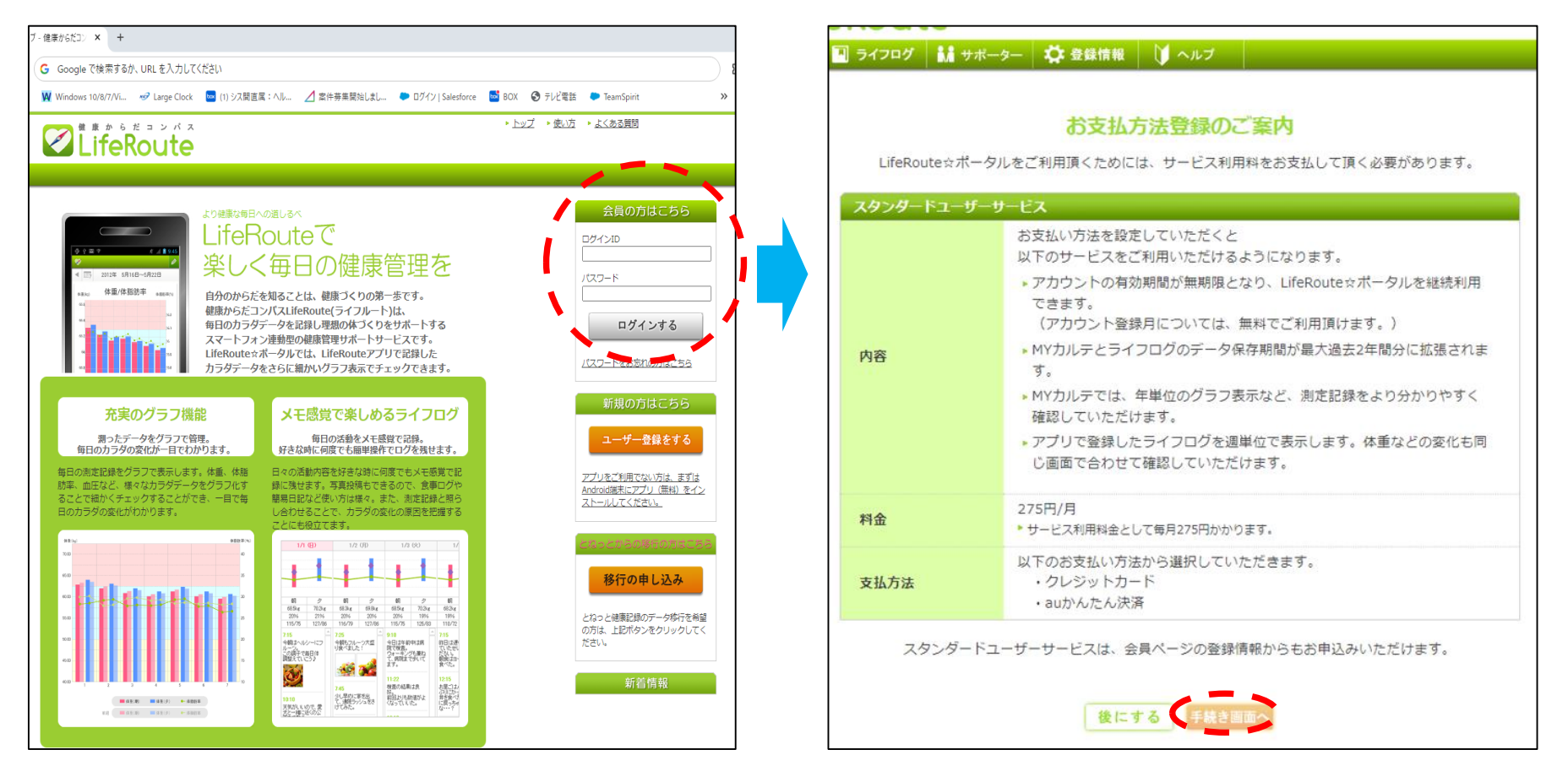

# 2. ライフルートユーザ登録(クーポンの登録)

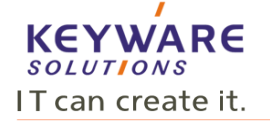

④クーポン番号を入力し、「登録する」をクリニックします。

③「クーポンを利用する」をクリニックします。

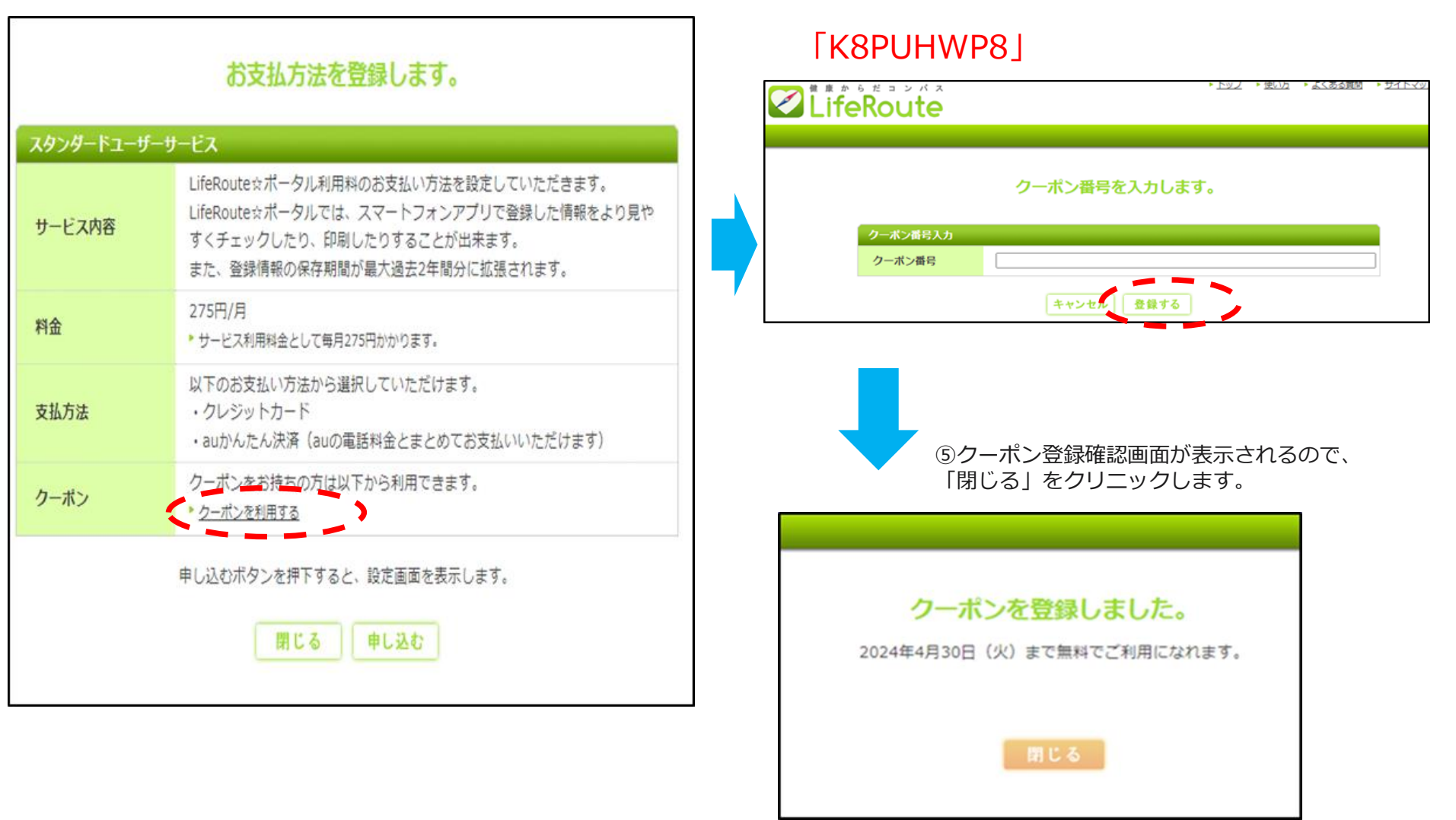

# 2. ライフリートユーザ登録(クーポンの登録)

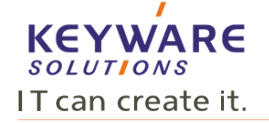

⑥クーポン番号登録後、下記の画面が表示されるので、 「申し込み」をクリニックします。

| サービス内容 | LifeRoute☆ポータル利用料のお支払い方法を設定していただきます。<br>LifeRoute☆ポータルでは、スマートフォンアプリで登録した情報をより見や<br>すくチェックしたり、印刷したりすることが出来ます。<br>また、登録情報の保存期間が最大過去2年間分に拡張されます。 |
|--------|----------------------------------------------------------------------------------------------------|
| 四金     | 275円/月<br>* サービス利用料金として毎月275円かかります。                                                                                                    |
| 支払方法   | 以下のお支払い方法から選択していただけます。<br>・クレジットカード<br>・auかんたん決済(auの電話料金とまとめてお支払いいただけます)                                                                      |
| クーボン   | クーボンをお持ちの方は以下から利用できます。<br>* <u>クーボンを利用する</u>                                                                                                  |

⑦トップメニュー画面に戻ったら、
 右上の「ログアウト」をクリックします。

| b e-a 🔠 Mrane              | 2 9-6207 LL-           | 18-9- C | ) anna ( | N80            |
|----------------------------|------------------------|---------|----------|----------------|
|                            |                        |         |          |                |
| 22051/25                   |                        |         |          |                |
| CACSE 889 24.              |                        |         |          |                |
|                            |                        |         |          |                |
|                            |                        |         |          |                |
|                            |                        |         |          |                |
|                            |                        |         |          |                |
|                            |                        |         |          |                |
|                            | Ŷ                      |         | 1        |                |
| 10.10 Y-2420               | <b>2</b>               | -7422   | /        | 7-945          |
| *0.0 Y-7420<br>*0.1 Y-7420 | arti 18 9<br>arti 18 9 | -9420   | /        | 7-948<br>7-948 |

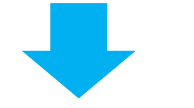

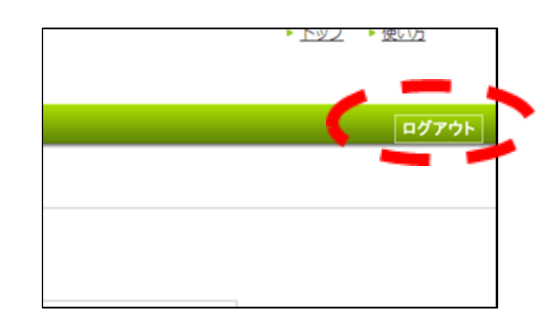

・クーポン登録後3月末までは、②~⑥の画面は表示されず、⑦の画面が表示されます。 ・4月からは②の画面が表示されますが、「閉じる」ボタンを押すことで4月末までは ご利用いただけます。

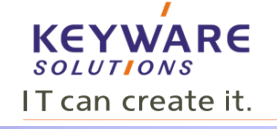

前ページの手順⑥画面から、「ログアウト」すると、下記の画面になります。 もし、⑥の画面を閉じてしまった場合は、再度、以下のURLにアクセスします。 https://www.liferoute.jp/user/

「移行の申し込み」ボタンをクリックします。

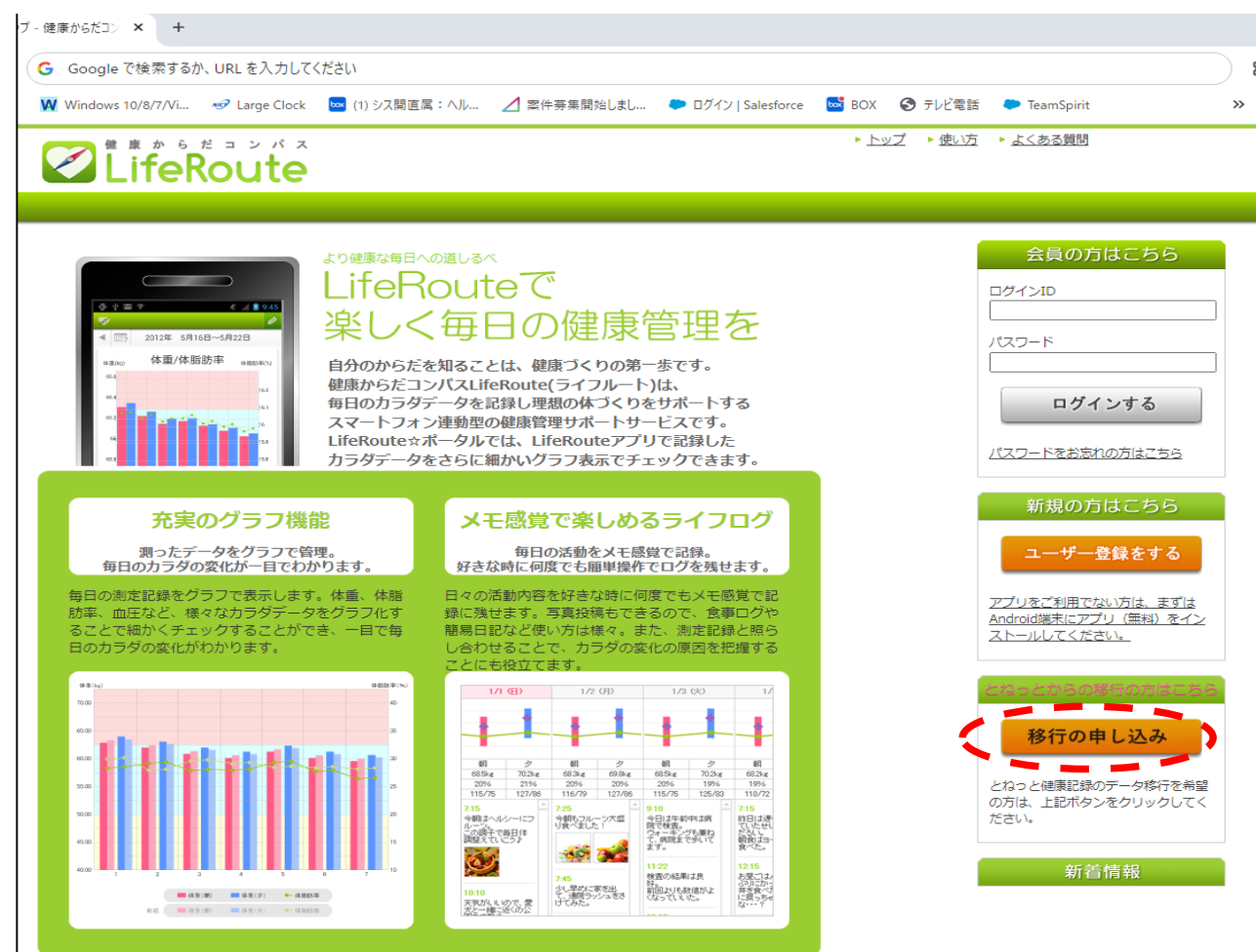

### 3. 移行番号登録

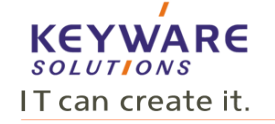

画面に必要情報を入力して「データ移行を申し込む」ボタンをクリックします。 データ移行申し込み完了画面が表示され、確認のメールが発行されますので、確認をお願いします。

4月より順次データ移行を行い、データ移行が完了しましたら移行完了のご案内メールを発行致します。

| 健康からだコンパス<br>LifoPouto                                                                                                    | ▶ <u>トップ</u> ▶ <u>使い方</u> ▶ <u>よくある質問</u>                                                                                            | データ科                                                                                                    | 多行申し込み完了画面                                                                                                    |
|----------------------------------------------------------------------------------------------------|----------------------------------------------------------------------------------------------------|----------------------------------------------------------------------------------------------------|----------------------------------------------------------------------------------------------------|
|                                                                                                    |                                                                                                    |                                                                                                    | * 257 * 2013 + 24,82888                                                                                                    |
| 「とねっと健康記録」から「LifeRoute」へのデータ移行申<br>「とねっと健康記録」で登録したデータを「LifeRoute」へ移行する申し込みを行う。<br>移行の申し込みには、以下の準備が終わっている状態である必要があります。<br>(1)「とねっと健康記録」のシステムにログインし「移行番号」の発行を行い、「:<br>(「移行番号」の発行メニューは、ログイン→「登録情報タブ」→「システム情<br>(2)「LifeRoute」のユーザー登録が完了しており、ユーザーID(メールアドレス)<br>準備が終わっている方は、以下の項目を入力し、「データ移行を申し込む」ボタンを<br>・かかりつけ医カードID:とねっとのログインに利用していた8桁の半角数字の番<br>・移行番号:上記(1)で発行した5桁-5桁の半角数字の番号です。<br>・LifeRouteのログインID(メールアドレス):上記(2)のLifeRouteのユーザー登録をする際 | し込み<br>ことができます。<br>移行番号」をお持ちであること。<br>「報」の下部にあります)<br>など(スワードがわかること。<br>と押してください。<br>時です。<br>経験をする際に入力したメールアドレスです。<br>(に設定したパスワードです。 | データ移行申し込み完了<br>「となっと確果と録」から「LivRout<br>総行作業の実施は4月を学えしてどり、<br>登録しているメールアレス和に発作<br>完丁メールが届かない場合。移行作業<br>hc-support-center@keyware.co.jp ・風人電影響取2社 ・2ービスも思想です。 | el への登録データの移行申し込みを完了しました。<br>申行作業が完了しましたら、施設メールで遵偽させていたださます。<br>用ブメールを望るしました。<br>のパブメールも思かない可能性がありますので、下形のメールアドレスまでご道格ください。<br>レップペーンに反る<br>アプリターとなど意識<br>・ まな話                                                                                                    |
| 【とねっと健康記録側での設定情報】<br>かかりつけ医カードID:                                                                                                    | ← かかりつけ医カー                                                                                                    | ドIDを入力します                                                                                                    |                                                                                                    |
| 移行番号:                                                                                                    | ← 控えていた移行番号                                                                                                    | 弓を入力します                                                                                                    | Control (1997)     Control (1997)     Contro                                                                                                    |
| 【LifeRouteのログイン情報】                                                                                                    |                                                                                                    |                                                                                                    | し、 Likebouterされークルでは、Likebouterプリアを発展した し ここことをEECの加速である い また い たた い たた い たた い たた い たた い たた い た                                                                                                    |
| ログインID(メールアドレス):                                                                                                    | ← ライフルート登録                                                                                                    | 寺に使用したメール                                                                                                    | 充実のグラフ提覧 メモ酸なた変化がるライクログ キャンーからプラクスで キャンーから、サンーから、 ロロの語をなくまないでの キャンーから、 ロロの語をないます。 ・ コーゲーを描きする ・ コーゲーを描きする ・ コーゲーを描きする ・ コーゲーを描きする ・ コーゲーを描きする ・ コーゲーを描きする ・ コーゲーを描きする ・ コーゲーを描述する ・ コーゲーを描述する ・ コーゲー ・ コーゲー ・                                                                                                    |
| パスワード:                                                                                                    | アドレスとパスワ-                                                                                                    | - ドを入力します                                                                                                    | No. 1022 (No.1972) (No.1977) (No.1977)<br>No. 1022 (No.1972) (No.1977)<br>No. 1022 (No.1977) (No.1977)<br>No. 1975 (No.1977) (No.1977)<br>No. 1975 (No.1977) (No.1977)<br>No. 1975 (No.1977) (No.1977)<br>No. 1975 (No.1977) (No.1977)<br>No. 1975 (No.1977) (No.1977)<br>No. 1975 (No.1977) (No.1977)<br>No. 1975 (No.1977) (No.1977)<br>No. 1975 (No.1977)<br>No. 1975 (No.197 |
| データ移行を申し込                                                                                                    | t )                                                                                                    |                                                                                                    |                                                                                                    |

3.移行番号登録(メール)

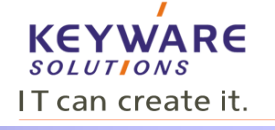

#### 移行番号の登録が完了すると、以下のようなメールが届きます。 4月以降にデータ移行が完了した際も完了のメールが届きます。

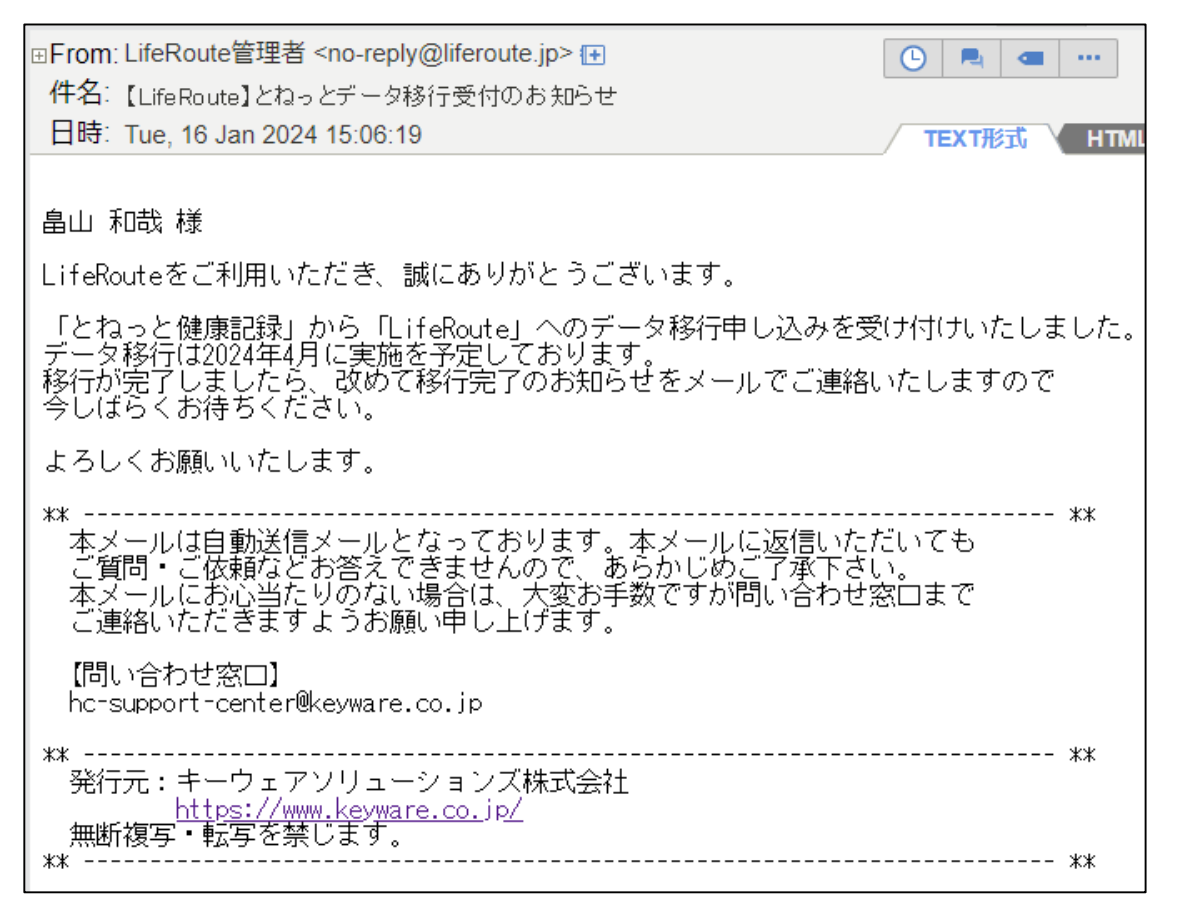

※:3月末までは、ライフルート側でデータを登録されても、 「とねっと」健康記録の3月末までのデータが移行(上書 き)されてしまいますので、3月末までは「とねっと」側 でデータ登録をお願いします。

## 4. ライフルートユーザ登録(継続利用課金登録)

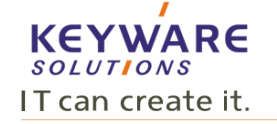

#### 5月以降もご利用を希望される方は、以下の方法で手続きが行えます。 決済は「クレジットカード決済」または「auかんたん決済」がご利用になれます。 一度登録することで、自動的に毎月275円で決済されます。

①ライフルートHPで、登録時に指定した
 ログインIDとパスワードを入力します。

②お支払方法の登録で「手続き画面へ」を ③「<u>申し込む</u>」をクリックします。 クリックします。

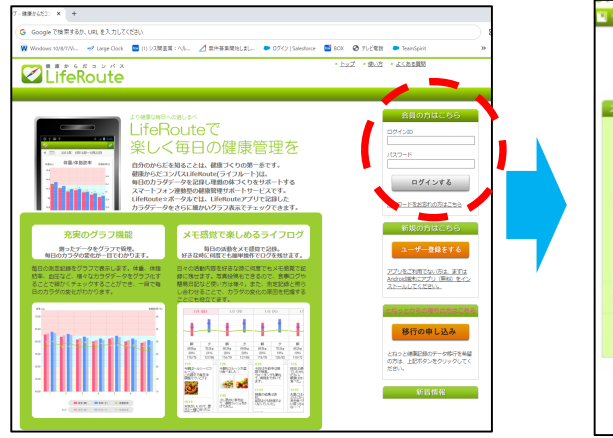

| and the second second second second second second second second second second second second second second second | 1-9-9-CA                                                                      |
|----------------------------------------------------------------------------------------------------|-------------------------------------------------------------------------------|
|                                                                                                    | お支払い方法を設定していただくと<br>以下のサービスをご利用いただけるようになります。                                  |
|                                                                                                    | ・アカウントの有効期間が無期間となり、LifeRoute☆ボータルを継続利用できます。<br>(アカウント登録月については、無料でご利用頂けます。)    |
| 8                                                                                                    | <ul> <li>MYカルテとライフログのデータ保存期間が最大過去2年間分に拡張されます。</li> </ul>                      |
|                                                                                                    | > MYカルデでは、年単位のグラフ表示など、剤定記録をより分かりやすく<br>確認していただけます。                            |
|                                                                                                    | <ul> <li>アプリで登録したライフログを選単位で表示します。体重などの変化も見<br/>じ画面で合わせて確認していただけます。</li> </ul> |
|                                                                                                    | 275円/月<br>* サービス利用料金として毎月275円がかります。                                           |
| 方法                                                                                                    | 以下のお支払い方法から選択していただきます。<br>・クレジットカード                                           |

| お支払方法を登録します。                          |                                                                                                    |  |
|---------------------------------------|----------------------------------------------------------------------------------------------------|--|
| スタンダードユーザーサービス                        |                                                                                                    |  |
| サービス内容                                | LifeRoute☆ポータル利用科のお支払い方法を設定していただきます。<br>LifeRoute☆ポータルでは、スマートフォンアプリで登録した情報をより見や<br>すくチェックしたり、印刷したりすることが出来ます。<br>また、登録情報の保存期間が最大過去2年間分に拡張されます。 |  |
| 料金                                    | 275円/月<br>▶ サービス利用料金として毎月275円かかります。                                                                                                    |  |
| 支払方法                                  | 以下のお支払い方法から選択していただけます。<br>・クレジットカード<br>・auかんたん決済(auの電話料金とまとめてお支払いいただけます)                                                                      |  |
| クーポン                                  | クーポンをお持ちの方は以下から利用できます。<br>▶ <u>クーポンを利用する</u>                                                                                                  |  |
| 申し込むボタンを押下すると、設定画面を表示します。<br>閉じる 申し込む |                                                                                                    |  |

#### ④お支払方法の選択し、必要な情報を入力します。

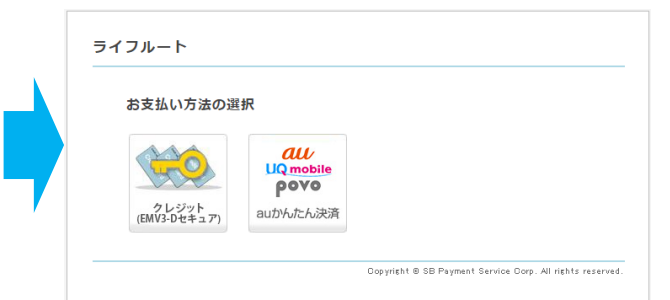

#### 5. お問い合わせ先

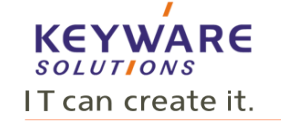

「とねっと」健康記録からライフルートへの移行手続き、およびライフルートに関するご質問は、とねっと事務局他、下記へお願い致します。

【とねっと事務局】 TEL:0480-63-0003 FAX:0480-63-0033 e-mail:tonet@rhythm.ocn.ne.jp 営業時間:午前8時30分~午後5時

【キーウェアソリューションズ株式会社】 e-mail:hc-support-center@keyware.co.jp